# エンビジョングラス スタートガイド

## ①内容物の確認

エンビジョングラスはフレームと本体を組み立てた状態で専用ケースに入れて 納品されます。

・エンビジョングラス 本体 + フレーム

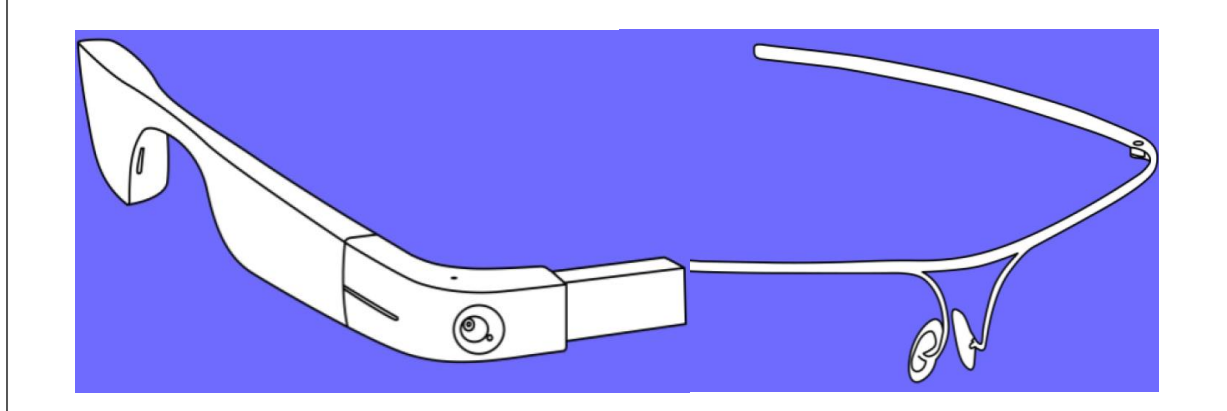

・電源ケーブル(USB-C ケーブル) ケーブルはケース蓋部分内側のポケットに入っています。 ※アダプタと USB ケーブルは市販品で代用可能です。

・USB アダプタ(試供品)

・スタートガイド(本紙)

#### ・保証書

・エンビジョングラスユーザーガイド

・マニュアル CD(テキスト、ワード、DAISY データ)

※マニュアル CD の DAISY データは制作の都合上文書データと比較して内容 が古い場合がございます。ご了承ください。

※操作及び設定のチュートリアル動画を以下有限会社エクストラの Web ページにて公開中 http://www.extra.co.jp/video.html

## ②Envision AI とエンビジョングラスの準備

1. Envision AI をスマートフォンやタブレットにインストールしてください。 Envision AI は次の QR コードからアクセスできます。 ※既に Envision AI のアカウントをお持ちのユーザーは2へ進んでください。

2. Envision AI を起動してください。

3. エンビジョングラスの電源をオンにしましょう。

右図のボタンを約6秒間長押ししてください。

電源がオンになると「EnvisionGlasses.com を確認してください」とアナウンスされます。 ※エンビジョングラスがオンにならない場合は付属の USB ケーブルを使って充電を行ってくださ い。充電中でもエンビジョングラスは使用可能です。 軽く1回押すとスリープモードのオンオフ、長押しすると電源のオンオフになります。

4. 続けて、Envision AI からペアリング操作を行います。(裏面へ続く)

(参考)エンビジョングラスの本体とフレームの組み立て方。 本体の折れ曲がる箇所を下図のようにまっすぐにしてください。 ① フレーム端の丸いパーツを本体の折れ曲がる箇所のパーツに繋ぎます。 ② 続けてフレーム側、丸いパーツのボタンを押しながら時計回りにフレームを動かしてください。 ③ カチッと音が鳴りフレームと本体が固定されます。

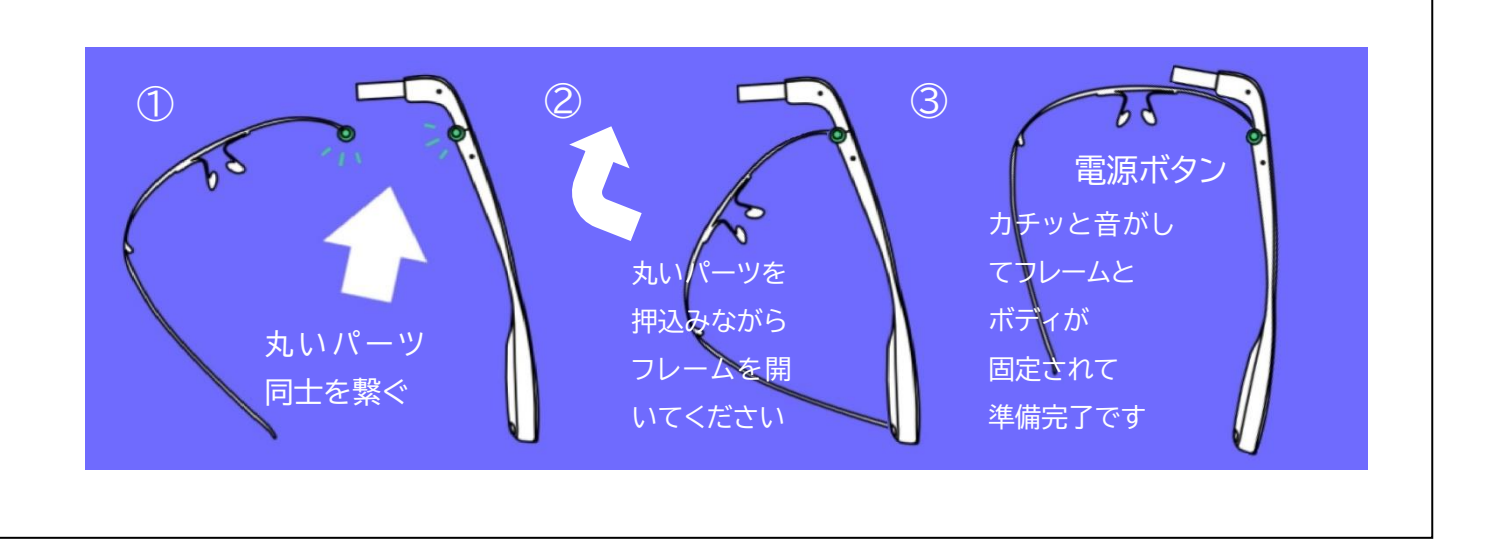

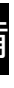

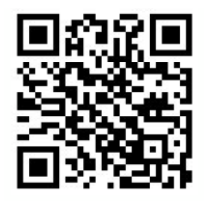

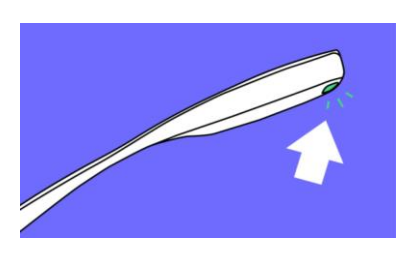

# ③エンビジョングラスと Envision AI(スマートフォン)のペアリング

スマートフォンで Envision AI を起動し「グラス」タブを開いてください。

Envision Glasses の設定画面が表示されます。

- 1. 「Envision Glasses とペアになる」ボタンをタップしてください。(図1)
- 2. 続けて「ペアリングの処理を開始」ボタンをタップしてください。(図2)
- 3. Envision AI の画面にしたがって設定を行います、

1番から3番は既に完了しているので「続ける」をタップして次に進んでください。(図3)

- 4. 4番で Wi-Fi の設定を行います。(図4)
- 5. 周囲の接続可能なネットワーク名が表示されますので(図5)
- 6. 接続したいネットワーク名を選択し、パスワードを入力してください。

※Envision AI を起動しているスマートフォンのテザリングも使用可能です。

設定が完了すると操作方法のチュートリアルを開始します。 チュートリアルが不要な場合は、「二本の指で下にスワイプ」するとキャンセルできます。以上で初期設定完了です。

#### 〕基本ジェスチ

| 前方へスワイプ           | 後方へスワイプ   | 指1本で下へスワイプ                           | 指2本で下へスワイプ    | スタート   |
|-------------------|-----------|--------------------------------------|---------------|--------|
|                   |           |                                      |               | 画面 機能の |
| 次へ・値を増やす          | 前へ・値を減らす  | 終了・前の画面・メニューへ戻る                      | ホームへ戻る        | オプション  |
| 指1本で1回タップ         | 指2本で1回タップ | 2回タップ                                | タップしてホールド     | 指2     |
|                   |           |                                      |               |        |
| 、<br>読み上げの開始・一時停止 | オプションを開く  | ──────────────────────────────────── | <br>詳細情報の読み上げ | エンビジョン |

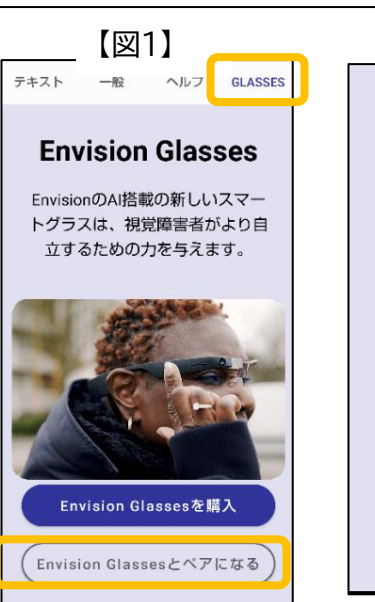

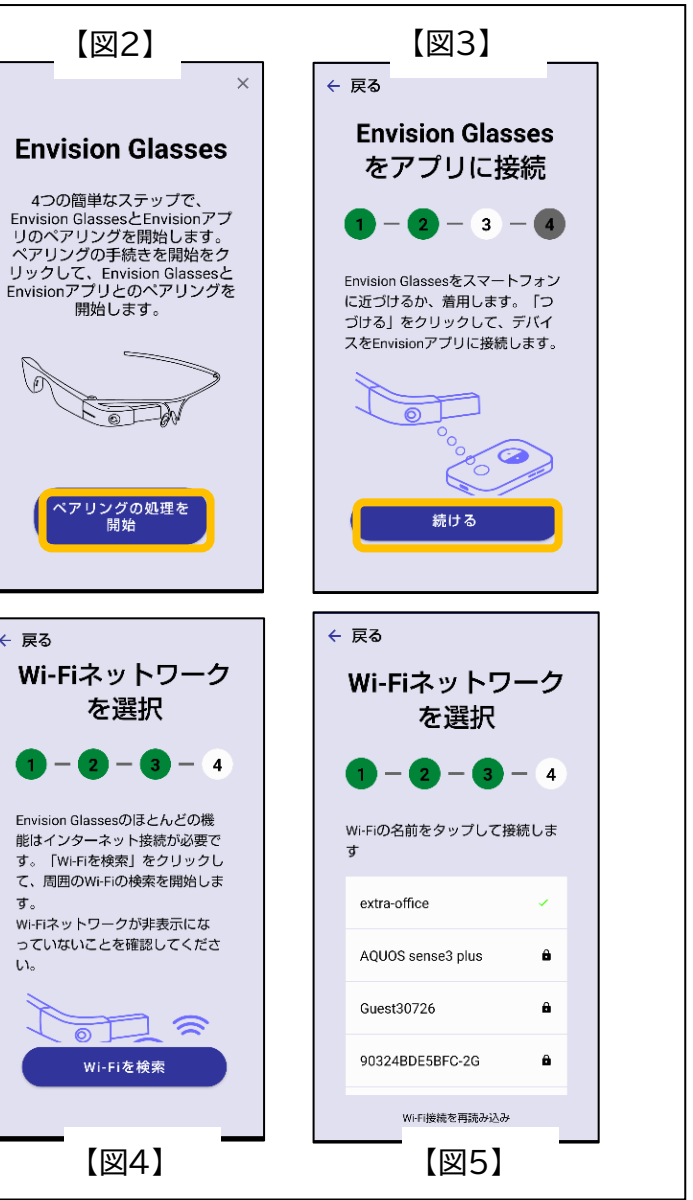

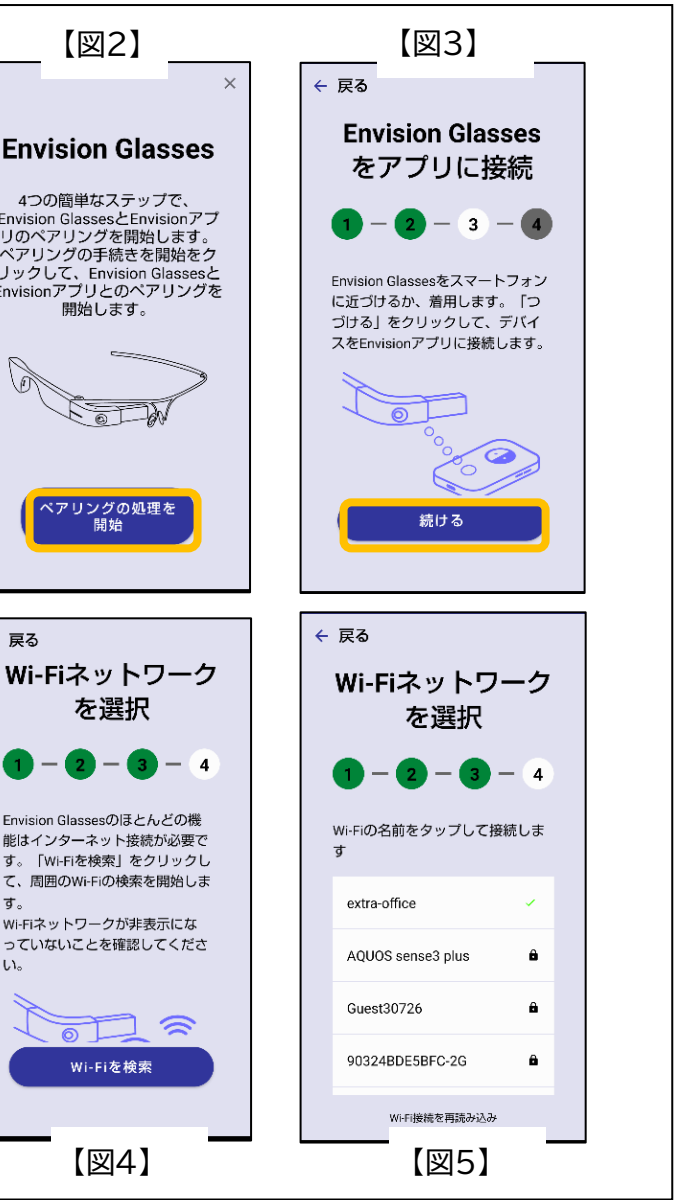

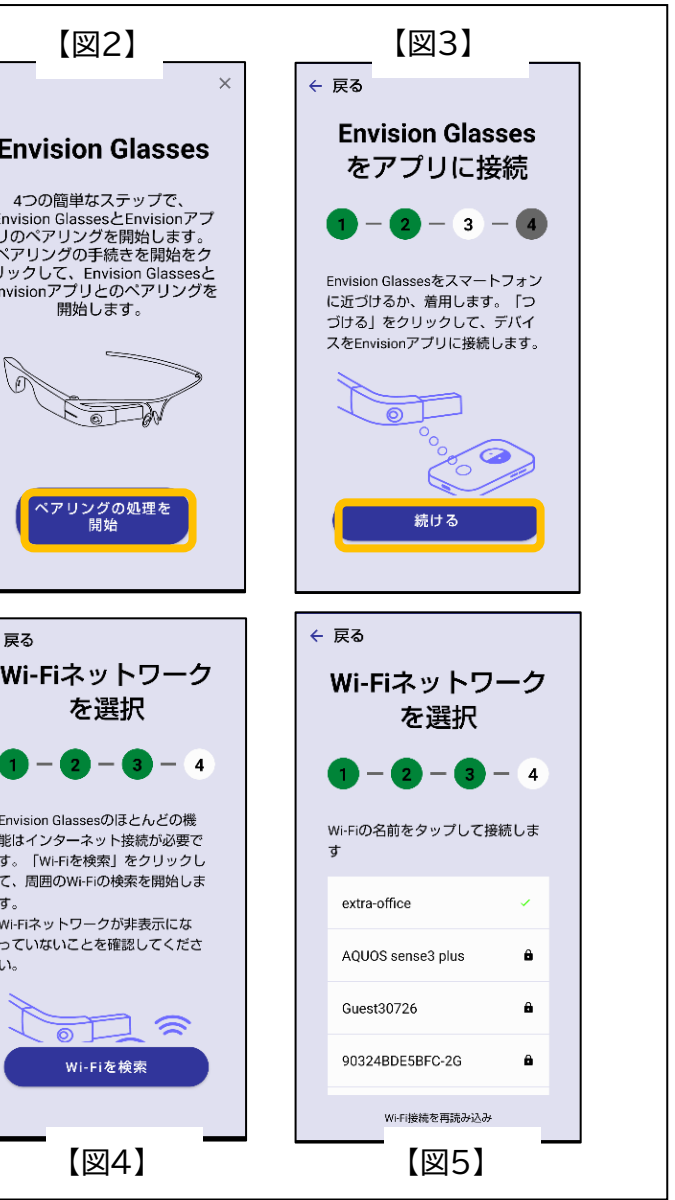

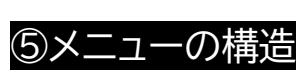

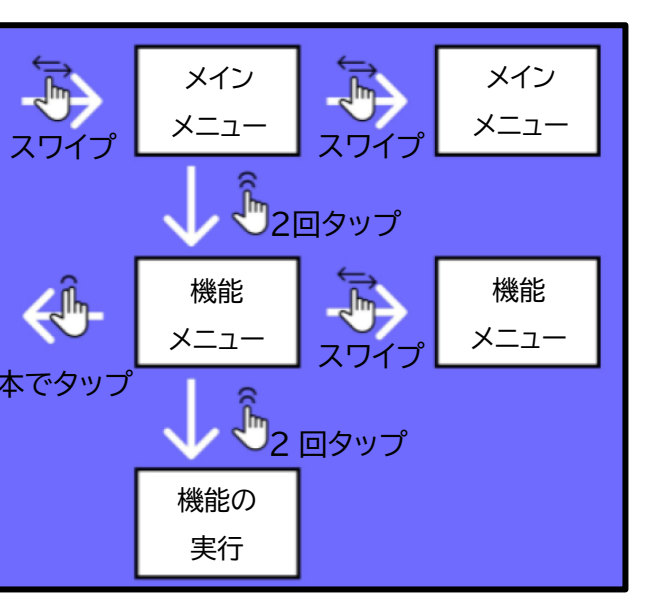

グラスではメニューから機能をジェスチャーで うします。音声案内に従って操作してください。